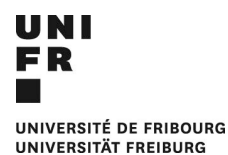

## Guide pour mettre sa photo sur l'application

1. Aller sur / Gehe zu : My Unifr

https://my.unifr.ch/de/group/guest/informations-personnelles

## 2. Mon Profil / Mein Profil

♠ • Mon profil • <u>Mes informations personnelles</u>

| 1237           |  |
|----------------|--|
|                |  |
| SWITCH edu-ID  |  |
|                |  |
| ORCID          |  |
| Mon état civil |  |
|                |  |

3. Scroller tout en bas et rajouter la photo / Ganz nach unten Scrollen und ein Foto hinzufügen.

|                                                                 | Hinzufügen eines Fotos |
|-----------------------------------------------------------------|------------------------|
|                                                                 |                        |
|                                                                 |                        |
| Photo de la campus-card                                         |                        |
|                                                                 | Modif                  |
|                                                                 |                        |
|                                                                 |                        |
|                                                                 |                        |
|                                                                 |                        |
|                                                                 |                        |
| Photo affichée dans l'annuaire et les sites web de l'université |                        |
|                                                                 | Modif                  |
|                                                                 |                        |
|                                                                 |                        |

- Modifier : « Photo affichée dans l'annuaire et les sites web de l'Université. » / Das Kästchen: «Foto im Personalverzeichnis und auf den Websites der Universität anzeigen» anklicken.
- 5. Enregistrer/Speichern

DIRECTION ADMINISTRATIVE SERVICE DU SPORT UNIVERSITAIRE

VERWALTUNGSDIREKTION DIENSTSTELLE UNIVERSITÄTSSPORT